# Quick reference

(refer to the user manual for full details on RENASYS TOUCH)

# 1. Switching between continuous and intermittent therapy

To switch between continuous and intermittent therapy, ensure therapy is paused and press the therapy mode toggle on the home screen.

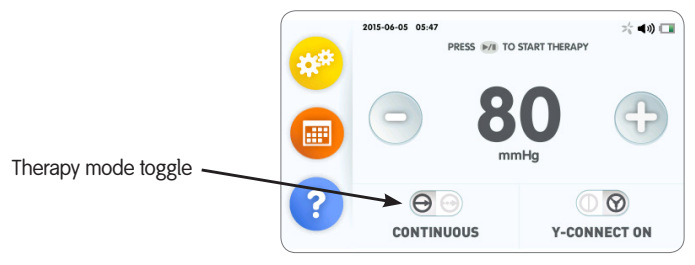

Continuous therapy home screen

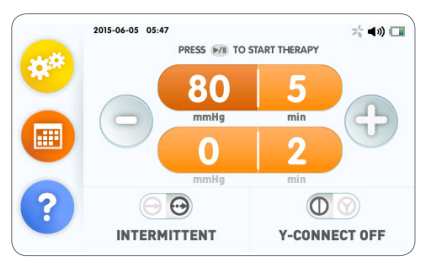

Smith&nephew

**RENASYS<sup>\*</sup> TOUCH** Negative Pressure Wound Therapy

Intermittent therapy home screen

## 2. Starting therapy (Continuous)

Step 1: Ensure that the device is powered on and the continuous therapy home screen is displayed.

Step 2: use the + or – buttons to select prescribed pressure setting.

**Step 3:** Press the Start/Pause Therapy button to start delivering therapy. When therapy is active the status indicator on top of the device illuminates green and the therapy indicator at the top of the screen will rotate orange.

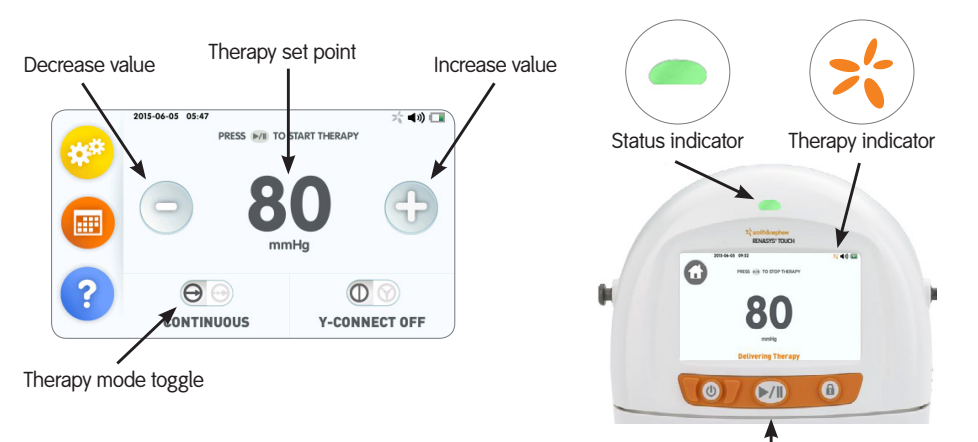

3. Starting therapy (Intermittent)

**Step 1:** Ensure that the device is powered on and the Intermittent therapy home screen is displayed.

Step 2: Change the high and low therapy settings and cycle times by selecting the setting and use the + or - to the prescribed pressure/time.

**Step 3:** Press the Start/Pause Therapy button to start delivering therapy.

When therapy is active the status indicator on top of the device illuminates green and the therapy indicator at the top of the screen will rotate orange.

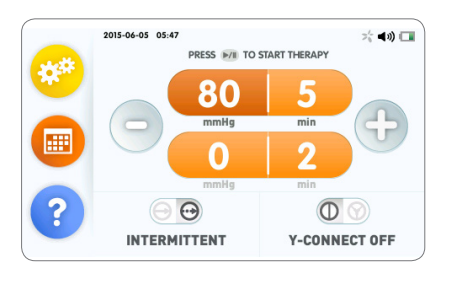

All 4 settings can be adjusted within the following ranges: High therapy

25, 40, 50, 60, 70, 80, 90, 100, 120, 140, 160, 180, 200mmHg High cycle times: 3, 5, 8, 10 minutes

Low therapy

0, 25, 40, 50, 60, 70, 80, 90, 100, 120, 140, 160, 180mmHg Low cycle times: 2, 3, 5, 8, 10 minutes

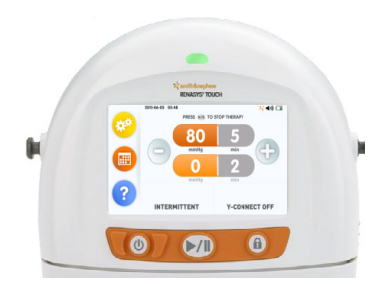

Start/Pause therapy

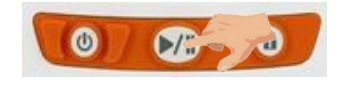

## 4. Checking dressing for seal

Follow on screen seal checking instructions, once seal is achieved the screen will display 'seal achieved' and then display 'delivering therapy'.

Look for "raisin-like" appearance Listen for a "hissing" sound, indicating a leak Feel the dressing, which should be hard to the touch

#### Possible site of leak

- Wrinkle or crease
- Skin fold or crevice
- •Where drain exits film (where applicable))

#### Intervention

Seal film edges with film dressing.

If hole found in transparent film, patch with adhesive transparent film. Pinch paste around drain (if using a RENASYS<sup>o</sup> drain option).

### 5. Locking the Screen

The Lock function locks the touchscreen and start/pause therapy icon – power icon is not locked. The status indicator continues to illuminate green to indicate the device is still delivering therapy.

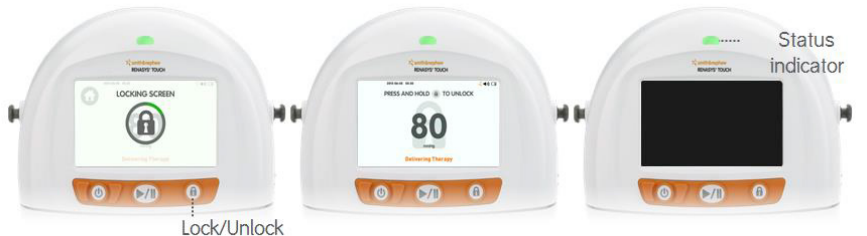

## 6. Switching the device between Patient and Clinician mode

Step 1: Press the yellow settings button to access the settings screen

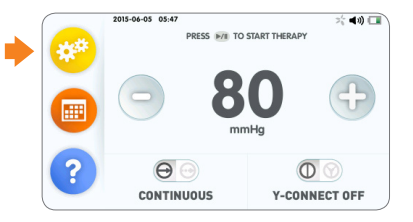

Step 4: Please enter the password <u>3141</u> and press the green tick to switch modes

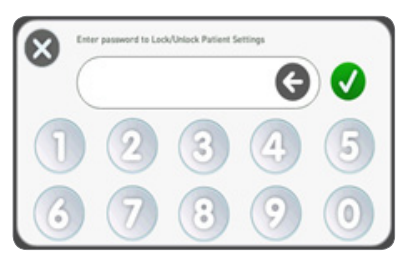

Smith & Nephew Pty Ltd Australia T +61 2 9857 3999 F +61 2 9857 3900 www.smith-nephew.com/australia

Customer Service T 13 13 60 F 1800 671 000 Step 2: Press the change mode option from the menu

|  | 2013-12-06 12:32 | >5 <b>40</b> ⊡  |
|--|------------------|-----------------|
|  | Settings         |                 |
|  | Alarm Volume     | <b>■</b> (1)) ► |
|  | Compression Rate | <u></u> ≢ ►     |
|  | Change Mode      | ++              |
|  | Language         | <b>•</b>        |

Step 5: Press yellow button on screen twice to return to the home screen

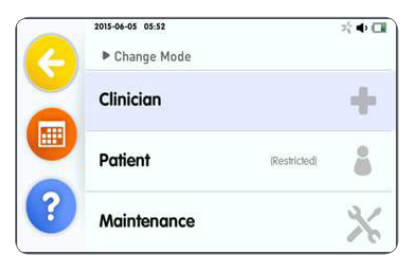

Smith & Nephew Ltd New Zealand T +64 9 820 2840 F +64 9 820 2841 www.smith-nephew.com/new-zealand

Customer Service T 0800 657 799 (Surgical) T 0800 807 663 (Wound)

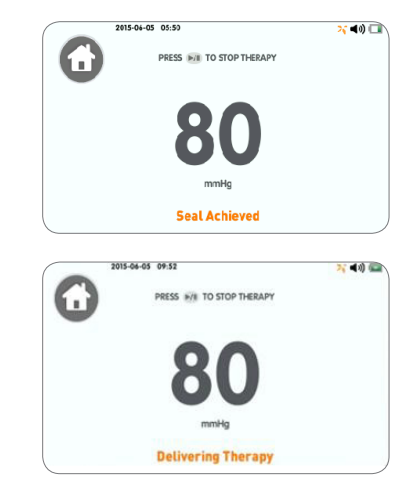

When delivering therapy, the screen will go dark.

To view screen, press either Start/Pause or Lock pad button.

In the event of an alarm, the device will automatically unlock and the alarm screen will display.

The device will automatically lock and enter sleep

## Step 3: Select which mode (Clinician/Patient) required

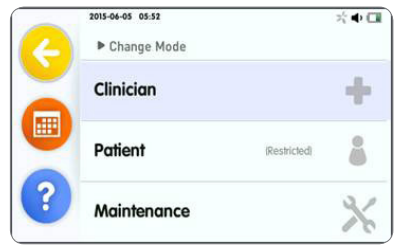

## Call our 24/7 NPWT Support Line Australia: 13 13 60 New Zealand: 0800 807 019

For detailed product information, concerning the indications for use, contraindications, effects, precautions and warnings, please consult the product's Instructions for Use (IFU) prior to use.

°Trademark of Smith & Nephew SN12924 (01/17)